## **SNMP** activation on an APC UPS

2025/04/30 23:05

Once connected to the interface with the user admin (apc). You will normally see this page:

| Schne<br>GEI                                   | ectri                   | C UPS Network Management Card 3<br>Smart-UPS Application                                                                                  | ♥ No Alarms<br>♀ apc   English   ඞ Log Off   Help   ★                                                  |  |  |
|------------------------------------------------|-------------------------|----------------------------------------------------------------------------------------------------|----------------------------------------------------------------------------------------------------|--|--|
| Home S                                         | tatus 👻                 | Control ▼ Configuration ▼ Tests ▼ Logs ▼ About ▼                                                                                          |                                                                                                    |  |  |
| Home                                           |                         |                                                                                                    |                                                                                                    |  |  |
| Model<br>Smart-UPS 75<br>Vo Alarms<br>• UPS is | 0<br>Present<br>online. | <b>Location</b><br>Unknown                                                                                                    |                                                                                                    |  |  |
| Environme                                      | nt<br>Present           |                                                                                                    |                                                                                                    |  |  |
| Date                                           | Time                    | Event                                                                                                    |                                                                                                    |  |  |
| 03/02/2021                                     | 11:03:26                | Environment: Restored the local network management interface-to-integrated Environmental Monitor (Universal I/O at Port 2) communication. |                                                                                                    |  |  |
| 03/02/2021                                     | 11:03:26                | UPS: Restored the local network management interface-to-UPS communication.                                                                |                                                                                                    |  |  |
| 03/02/2021                                     | 10:54:40                | Environment: Restored the local network management interface-to-integrated Environmental Monitor (Universal I/O at Port 2) communication. |                                                                                                    |  |  |
| 03/02/2021                                     | 10:54:40                | UPS: Restored the local network management interface-to-UPS communication.                                                                |                                                                                                    |  |  |
| 03/02/2021                                     | 09:41:05                | UPS: The output power is turned off.                                                                                                    |                                                                                                    |  |  |
|                                                |                         |                                                                                                    | More Events >                                                                                          |  |  |
| (nowledge Base                                 | Schneider               | Electric Product Center   Schneider Electric Downloads                                                                                    | © 2019, Schneider Electric. All rights reserved.<br>Site Map   Updated: 03/02/2021 at 11:03 (10.2.0.7) |  |  |

To configure SNMP, go to the "Configuration" tab, then to the "Network" menu, then to "SNMPv1" and then click on "Access".

Scheider Electric UPS Network Management Card 3 Smart-UPS Application

🤉 apc | English 🗐 Log Off | Help 🖈

V No Alarms

| Home S                                                                                 | tatus 👻                          | Control 👻                             | Configuration -                                     | Fests 👻             | Logs 👻                | About                                              |                                                                               |
|----------------------------------------------------------------------------------------|----------------------------------|---------------------------------------|-----------------------------------------------------|---------------------|-----------------------|----------------------------------------------------|-------------------------------------------------------------------------------|
| Home Outl<br>Pow<br>Model Shur<br>Smart-UPS 750 UPS<br>Self-<br>• UPS is online. Self- |                                  | Outlet Groups<br>Power Settings       |                                                     |                     |                       |                                                    |                                                                               |
|                                                                                        |                                  | Shutdown<br>UPS<br>Self-Test Schedule |                                                     | Location<br>Unknown |                       |                                                    |                                                                               |
| Environme<br>🛇 No Alarms                                                               | Environment<br>Vo Alarms Present |                                       | Scheduling<br>Firmware Update<br>PowerChute Clients | •                   |                       |                                                    |                                                                               |
| Recent De                                                                              | Recent Device Events             |                                       | Universal I/O<br>Security                           | •                   |                       |                                                    |                                                                               |
| Date                                                                                   | Time                             | Event                                 | Network                                             | • Su                | mmary                 |                                                    |                                                                               |
| 03/02/2021                                                                             | 11:03:26                         | Environme                             | Notification                                        | • тс                | P/IP                  | ▶ e                                                | -to-integrated Environmental Monitor (Universal I/O at Port 2) communication. |
| 03/02/2021                                                                             | 11:03:26                         | UPS: Rest                             | General                                             | Po                  | rt Speed              | 5                                                  | communication.                                                                |
| 03/02/2021                                                                             | 10:54:40                         | Environme.                            | Logs                                                | DN     We           | IS<br>>h              | e                                                  | -to-integrated Environmental Monitor (Universal I/O at Port 2) communication. |
| 03/02/2021                                                                             | 10:54:40                         | UPS: Resto                            | ored the local network mar                          |                     | nsole                 | , 5                                                | communication.                                                                |
| 03/02/2021                                                                             | 09:41:05                         | UPS: The o                            | utput power is turned o                             | off. SN             | MPv1                  | •                                                  | Access                                                                        |
|                                                                                        | Cohooidoo                        | Clastria Drad                         | ut Cantar   Calmaider                               | SN<br>Mo            | MPv3<br>idbus<br>Cnet | )<br>)                                             | Access Control More Events > © 2019. Schneider Electric. All dichts reserved. |
| mowieuge base   Schneider Electric Product Center   Schneider Ele                      |                                  |                                       | FT                                                  | P server            |                       | Site Map   Updated: 03/02/2021 at 11:04 (10.2.0.7) |                                                                               |

The next page appears, tick the "enable" box and then click "Apply" to activate SNMPV1.

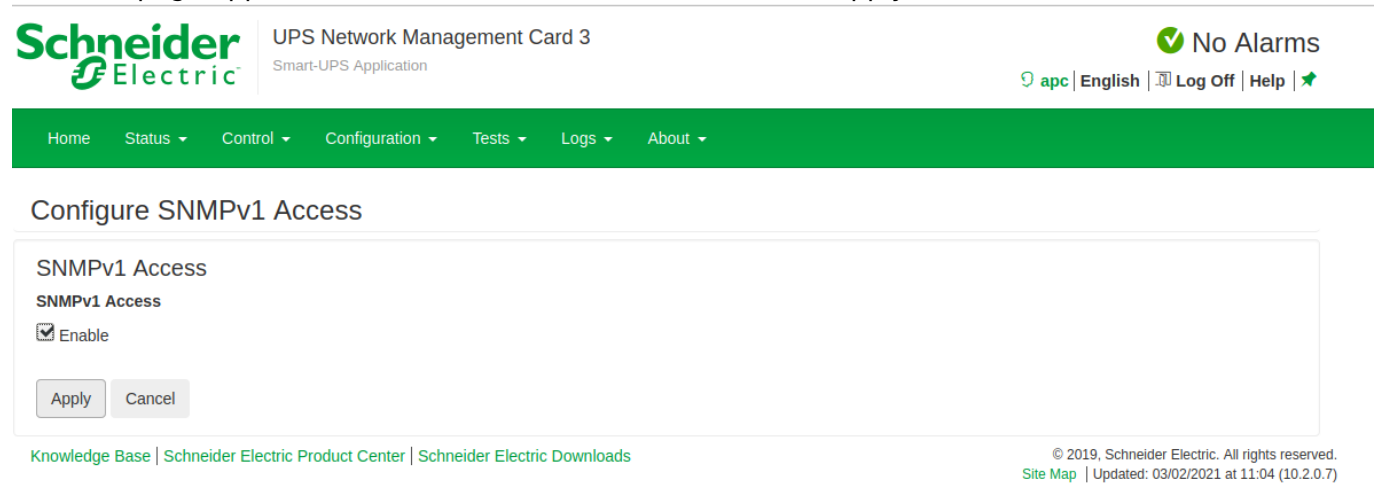

Next, you need to configure the SNMP managers and the community.

Go to the "Configuration" tab, then to the "Network" menu, then to "SNMPv1" and then click on "Access Control".

3/5

## Schneider Gelectric

UPS Network Management Card 3 Smart-UPS Application

🔮 No Alarms

🔉 apc | English | 🗊 Log Off | Help | 🖈

| Home Status - Control -                                 | Configuration - Tests           | s ← Logs ← At | out 🕶                                                                          |
|---------------------------------------------------------|---------------------------------|---------------|--------------------------------------------------------------------------------|
| Home                                                    | Outlet Groups<br>Power Settings |               | Location                                                                       |
| Smart-UPS 750                                           |                                 |               | Unknown                                                                        |
| No Alarms Present                                       | Self-Test Schedule              |               |                                                                                |
| • OPS is online.                                        | Scheduling                      |               |                                                                                |
| Environment                                             | Firmware Update                 |               |                                                                                |
| 🛇 No Alarms Present                                     | PowerChute Clients              |               |                                                                                |
| Recent Device Events                                    | Universal I/O                   |               |                                                                                |
|                                                         | Security +                      |               |                                                                                |
| Date Time Event                                         | Network •                       | Summary       |                                                                                |
| 03/02/2021 11:03:26 Environme                           | Notification                    | TCP/IP        | e-to-integrated Environmental Monitor (Universal I/O at Port 2) communication. |
| 03/02/2021 11:03:26 UPS: Rest                           | General                         | Port Speed    | S communication.                                                               |
| 03/02/2021 10:54:40 Environme                           | Logs •                          | DNS           | e-to-integrated Environmental Monitor (Universal I/O at Port 2) communication. |
| 03/02/2021 10:54:40 UPS: Restored the local network mar |                                 | Web           | S communication.                                                               |
|                                                         |                                 | SNMDv1        | Access                                                                         |
| 03/02/2021 03.41.03 0F3. The                            | Supur power is turned on.       | SNMPV1        | Access Control                                                                 |
|                                                         |                                 | Modbus        | More Events >                                                                  |
| Knowledge Base   Schneider Electric Proc                | luct Center   Schneider Ele     | BACnet        | © 2019, Schneider Electric. All rights reserved.                               |
|                                                         | Not Senter   Sentence Ele       | FTP server    | Site Map   Updated: 03/02/2021 at 11:04 (10.2.0.7)                             |

## The following page will appear:

| The system needs to reboot for a configuration change to take effect.                                                                |                  |             |  |  |  |
|----------------------------------------------------------------------------------------------------|------------------|-------------|--|--|--|
| Scheider<br>© ElectricUPS Network Management Card 3Image: No ASmart-UPS ApplicationSmart-UPS ApplicationImage: Smart-UPS Application |                  |             |  |  |  |
| Home Status → Control → Configuration → Tests → Logs → About →                                                                       |                  |             |  |  |  |
| Configure SNMPv1 Access Control                                                                                                    |                  |             |  |  |  |
| Access Control                                                                                                    |                  |             |  |  |  |
| Community Name                                                                                                    | NMS IP/Host Name | Access Type |  |  |  |

| Community Name 1 | 0.0.0.0 | Disabled |
|------------------|---------|----------|
| Community Name 2 | 0.0.0.0 | Disabled |
| Community Name 3 | 0.0.0.0 | Disabled |
| Community Name 4 | 0.0.0.0 | Disabled |

Knowledge Base | Schneider Electric Product Center | Schneider Electric Downloads

© 2019, Schneider Electric. All rights reserved. Site Map | Updated: 03/02/2021 at 11:05 (10.2.0.7)

Click on "Community Name 1" to configure the first community:

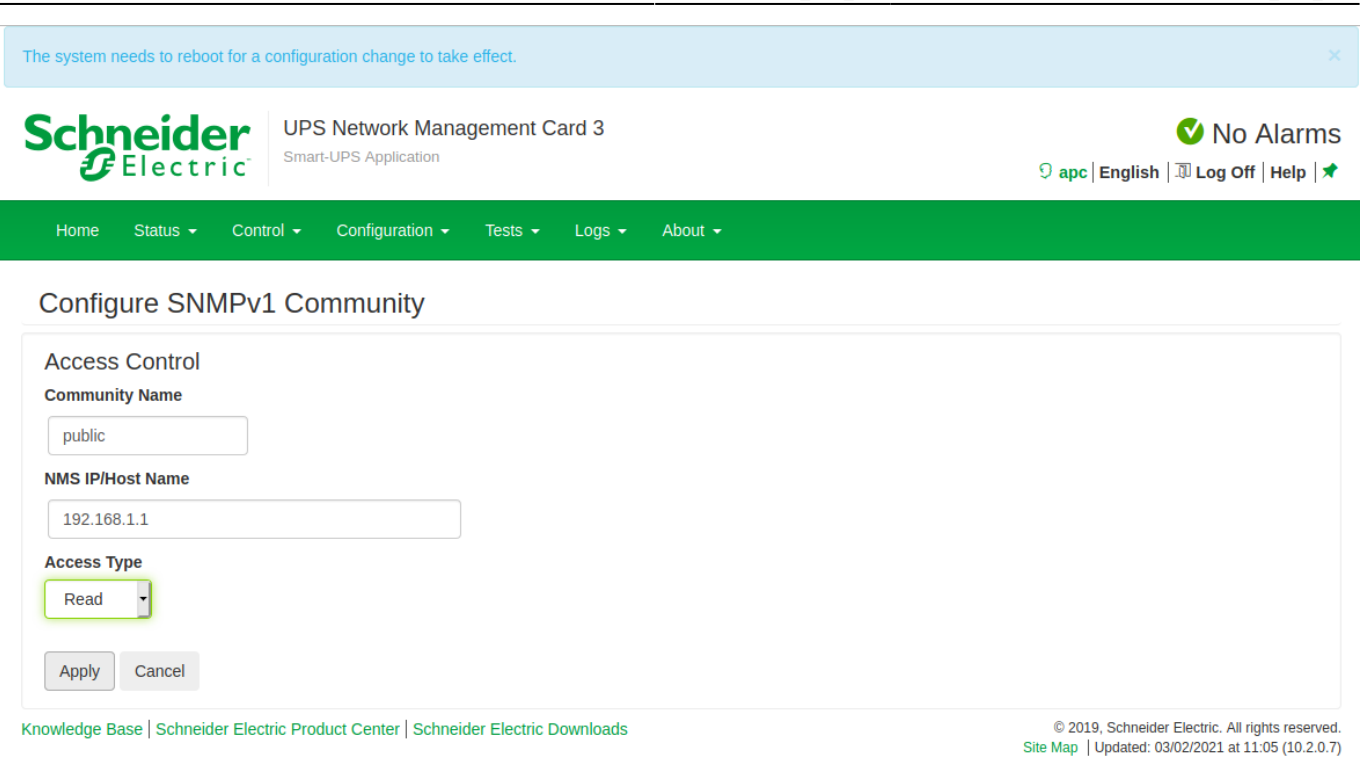

Enter your community (here: public) and the IP address of your Esia or Unity. To finish, click on "Apply". And you're back on the previous page

| The system needs to reboot for a configuration change to take effect.          |                    |                                                                                                    |  |  |  |  |
|--------------------------------------------------------------------------------|--------------------|----------------------------------------------------------------------------------------------------|--|--|--|--|
| Scheider<br>Electric <sup>-</sup> UPS Network Manager<br>Smart-UPS Application | nent Card 3        | ♥ No Alarms<br>♀ apc   English   과 Log Off   Help   ★                                                  |  |  |  |  |
| Home Status ▼ Control ▼ Configuration ▼ Tests ▼ Logs ▼ About ▼                 |                    |                                                                                                    |  |  |  |  |
| Configure SNMPv1 Access Control                                                |                    |                                                                                                    |  |  |  |  |
| Access Control                                                                 |                    |                                                                                                    |  |  |  |  |
| Community Name                                                                 | NMS IP/Host Name   | Access Type                                                                                            |  |  |  |  |
| public                                                                         | 192.168.1.1        | Read                                                                                                   |  |  |  |  |
| Community Name 2                                                               | 0.0.0.0            | Disabled                                                                                               |  |  |  |  |
| Community Name 3                                                               | 0.0.0.0            | Disabled                                                                                               |  |  |  |  |
| Community Name 4                                                               | 0.0.0.0            | Disabled                                                                                               |  |  |  |  |
| Knowledge Base   Schneider Electric Product Center   Schneider E               | Electric Downloads | © 2019, Schneider Electric. All rights reserved.<br>Site Map   Updated: 03/02/2021 at 11:05 (10.2.0.7) |  |  |  |  |

You will notice that a blue banner has appeared, saying that you need to restart the management interface. To do this, go to the "Control" menu, then "network" and "Reset/reboot".

| 2025/04/30 23:05                                                                           | 5/5                                                         | SNMP activation on an APC UPS                                                                          |
|--------------------------------------------------------------------------------------------|-------------------------------------------------------------|----------------------------------------------------------------------------------------------------|
| The system needs to reboot                                                                 | t for a configuration change to take effect.                | ×                                                                                                    |
| Schneide<br>Blectr                                                                         | UPS Network Management Card 3<br>Smart-UPS Application      | ♥ No Alarms<br>9 apc   English   쿄 Log Off   Help   ★                                                  |
| Home Status 🗸                                                                              | Control - Configuration - Tests - Logs - About -            |                                                                                                    |
| Configure SNN<br>SNMPv1 Access<br>SNMPv1 Access<br>SNMPv1 Access<br>Enable<br>Apply Cancel | UPS<br>Outlet Groups<br>Security<br>Network<br>Reset/Reboot |                                                                                                    |
| Knowledge Base   Schnei                                                                    | der Electric Product Center   Schneider Electric Downloads  | © 2019, Schneider Electric. All rights reserved.<br>Site Map   Updated: 03/02/2021 at 10:30 (10.2.0.7) |

Leave "Reboot Management Interface" ticked and click "Apply".

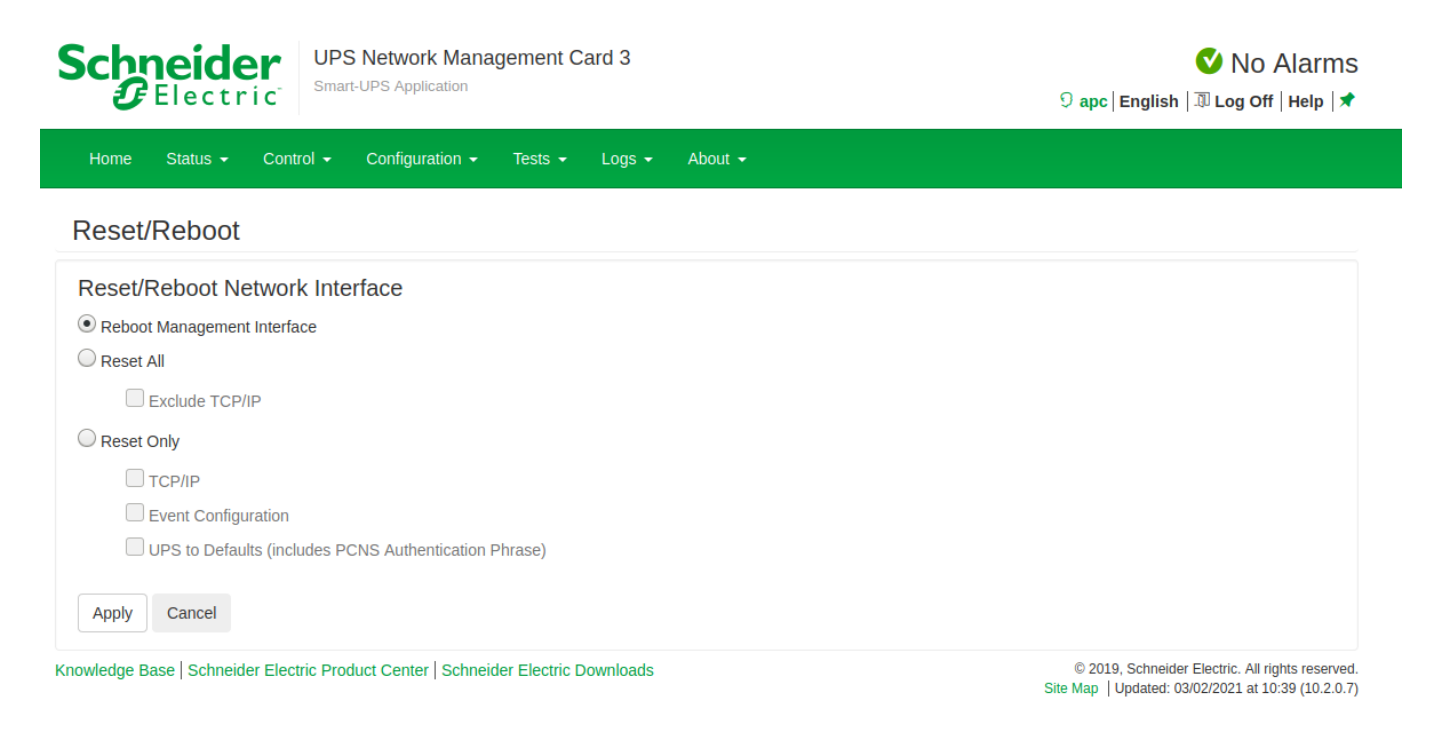

If you have connected an APC temperature sensor, you can add the 'CHECK\_SNMP\_APC\_SENSORS' service, which is not in the default UPS pattern.

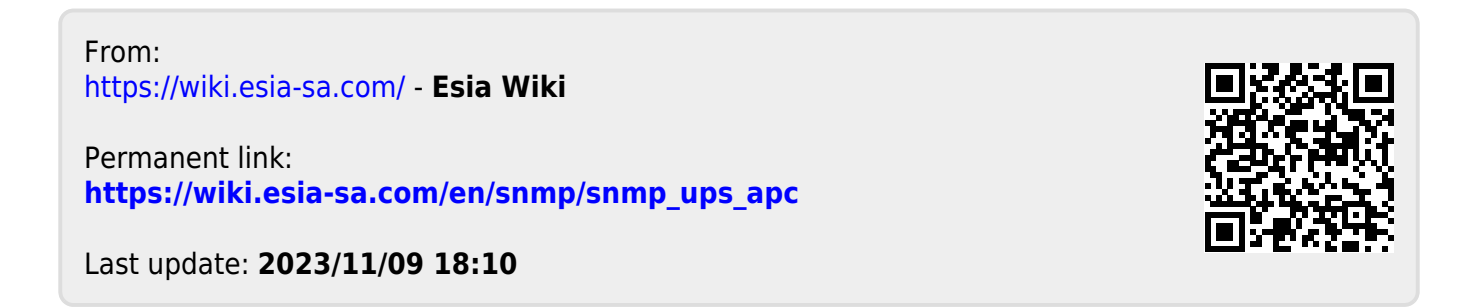